## <u>USB メモリ(SD カード)に記録した</u>

## お子様のエコー装置映像をパソコンで再生する方法

先ずは、お持ちのパソコンの OS をご確認下さい。 Windows7の場合は、そのまま再生できます。

WindowsXPまたは Vista の場合、下記手順にて再生ソフトをインストールして下さい。

## ① 再生ソフトインストール方法

## (WindowsXP または Vista の場合)

WindowsXP または Vista では、USB メモリに記録したエ コー装置映像(MP4 ファイル形式)を再生するソフトがはいっていません。 再生ソフトをインストールして下さい。

おすすめはRealPlayer SP です」。 リアルプレーヤーで検索するか <u>http://jp.real.com/?mode=rp</u> からダウンロード(無料)してください。

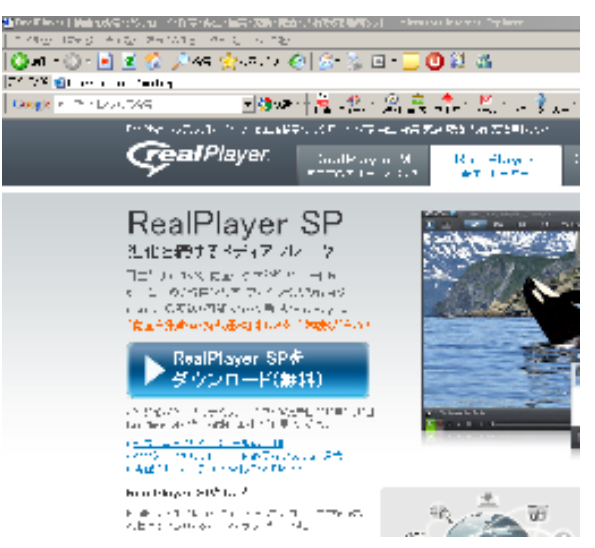

| ❤リムーバブル ディスク ው                          |                            |
|-----------------------------------------|----------------------------|
| │ ファイル(E) 編集(E) 表示(V) お気に入り(A) ツール      |                            |
| 🛛 Ġ 戻る 🔹 💮 🔹 🏂 🔎 検索 🎼 フォルダ              |                            |
| アドレス( <u>D</u> )   🍛 I¥                 |                            |
| movie picture                           |                            |
| <b>ie</b><br>ファイル(F) 編集(E) 表示           |                            |
| 」 ← ← ← ← ← ← ← ← ← ← ← ← ← ← ← ← ← ← ← | ]<br>ア<br>名<br>〇<br>〇<br>〇 |
| 名前                                      | 00                         |
|                                         | >                          |

② USB メモリ(SD カード)に記録された映像を再生する
エコー装置の映像データは、USB メモリ(SD カード)の
下記フォルダに保存されています。
保存場所:ドライブ:¥movie¥sxga¥ ファイル名:sxga\*\*\*\*\*.mp4
静止画像はドライブ:¥picture¥sxga¥ ファイル名:sxga\*\*\*\*\*.jpg
(注:ドライブは、ご使用のパソコンにより異なります。)

| 🚞 sxga                 |                                          |                  |  |
|------------------------|------------------------------------------|------------------|--|
| ] ファイル(E) 編集(E) 表示(⊻)  | お気に入り( <u>A</u> ) ツール(T) ヘルプ( <u>H</u> ) |                  |  |
| ] 😋 ह्रव 🔹 🕥 - 🏂 🎾     | )検索 🌔 フォルダ 🏽 📴 🔀                         | ▶                |  |
| アドレス(D) 🦳 I¥movie¥sxga |                                          |                  |  |
| 名前 -                   | サイズ 種類                                   | 更新日時             |  |
| 🛅 thumbnail            | ファイル フォルダ                                | 2010/09/16 16:32 |  |
| 🕝 sxga00000.mp4        | 11,115 KB MPEG-4 ファイル                    | 2010/09/16 15:09 |  |
| 😨 sxga00001.mp4        | 46,601 KB MPEG-4 ファイル                    | 2010/09/16 15:18 |  |
| 😨 sxga00002.mp4        | 21,734 KB MPEG-4 ファイル                    | 2010/09/16 16:33 |  |
|                        |                                          |                  |  |
|                        |                                          |                  |  |